#### Owncloud 桌面 app 設定 Owncloud desktop settings

John J. H. Lin, Alice R. P. Li john.jrhunglin@gmail.com, alice.renpingli@gmail.com

| 1. | 收取帳號確認信 / Receive your account confirmation email    | .1  |
|----|------------------------------------------------------|-----|
| 2. | 安裝應用程式 / Install the application                     | . 2 |
| 3. | 設定 app / Adjust the application settings             | .3  |
| 4. | 輸入帳號密碼 / Input your account and password             | . 3 |
| 5. | 建 owncloud 資料夾 / Create an owncloud folder           | .4  |
| 6. | 設定工作目錄 / Set your working directory                  | .4  |
| 7. | 確認工作列圖示出現 / Check if the icon appears in the taskbar | . 5 |
| 8. | 測試 / test                                            | .5  |

Owncloud 為 Base & Energy For Our Research (BEFORE) project 的一項服

務,主要目的是提供研究者一個安全、便利的雲端服務。本說明檔介紹如何安

裝 owncloud 應用程式

OwnCloud is a service provided under the Base & Energy For Our Research (BEFORE) project, primarily designed to offer researchers a secure and convenient cloud service. This user guide provides instructions on how to install the OwnCloud application.

### 1. 收取帳號確認信 / Receive your account confirmation email

請到信箱收信,並點選 Here 設定個人密碼 (Please check your email inbox for the account

confirmation email, and click 'Here' to set your personal password.)

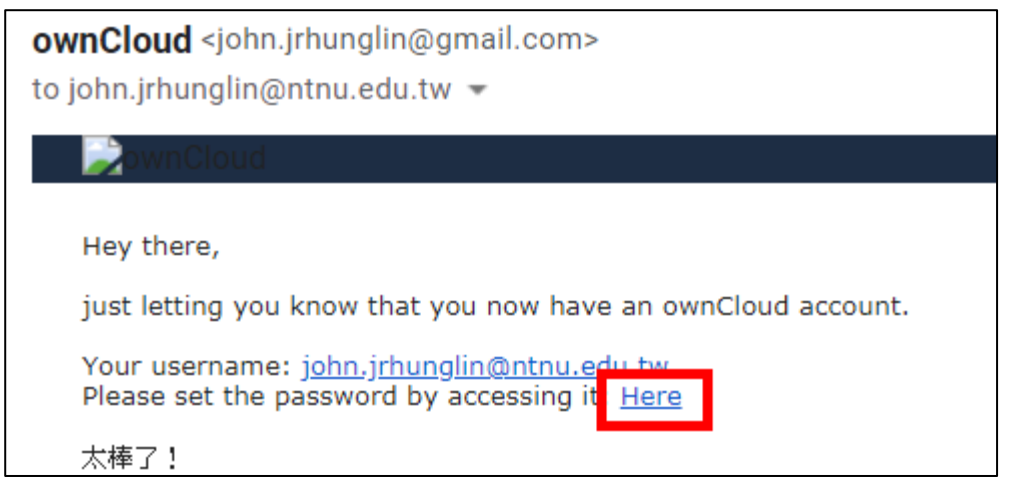

點選 here 後會連到密碼變更畫面,請在紅框內輸入新的密碼

You will be directed to a page where you can enter your new password. Please input your new password in the red frame and then repeat it to confirm.

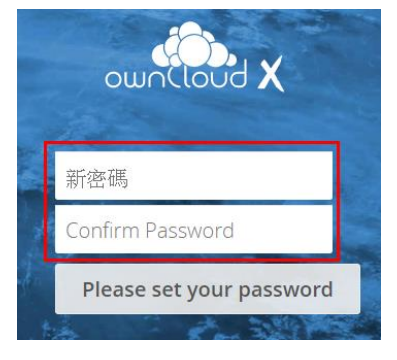

如果沒問題,你會收到通知信件(如下)

If there are no issues, you will receive a notification email as follows.

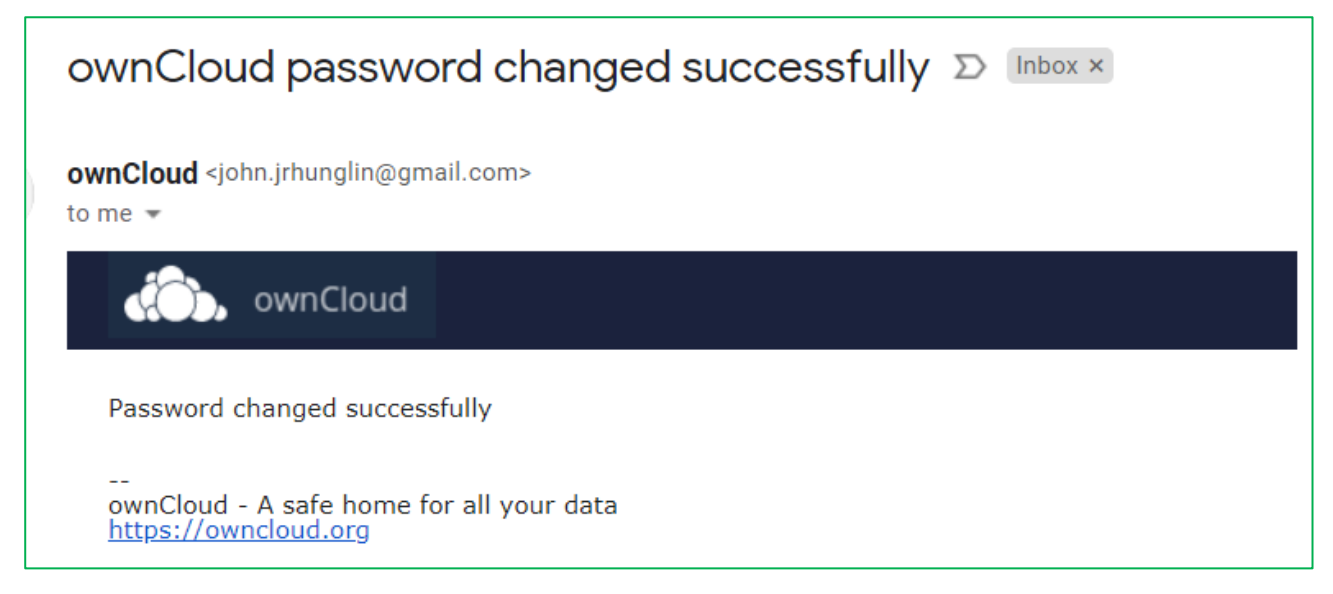

## 2. 安裝應用程式 / Install the application

請下載 Windows 版 or mac 版並安裝程式(都用預設選項即可)

Please download the application that supports either Windows or Mac and proceed to install it using the default options.

https://owncloud.com/desktop-app/

| ==               | Ś                                             |
|------------------|-----------------------------------------------|
| Windows<br>2.6.3 | Mac OS<br>2.6.3                               |
| Download         | Download                                      |
|                  | System requirements:<br>64bit Mac OS X 10.12+ |

安裝後請重新開機(After installation, please restart your computer.)

# 3. 設定 app / Adjust the application settings

點選 Owncloud 進行設定 (Please open 'owncloud' and adjust the settings.)

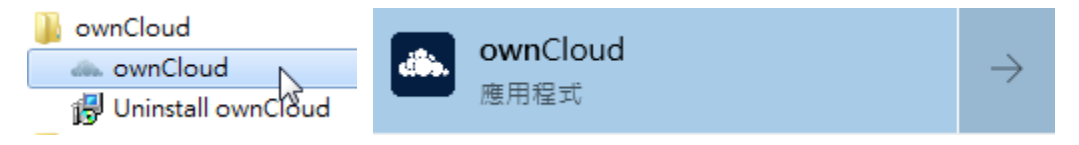

- 3.1 Server Address 為 <u>https://owncloudjohn.ddns.net/owncloud/</u>
- 3.1 Input the Server address "https://owncloudjohn.ddns.net/owncloud/"

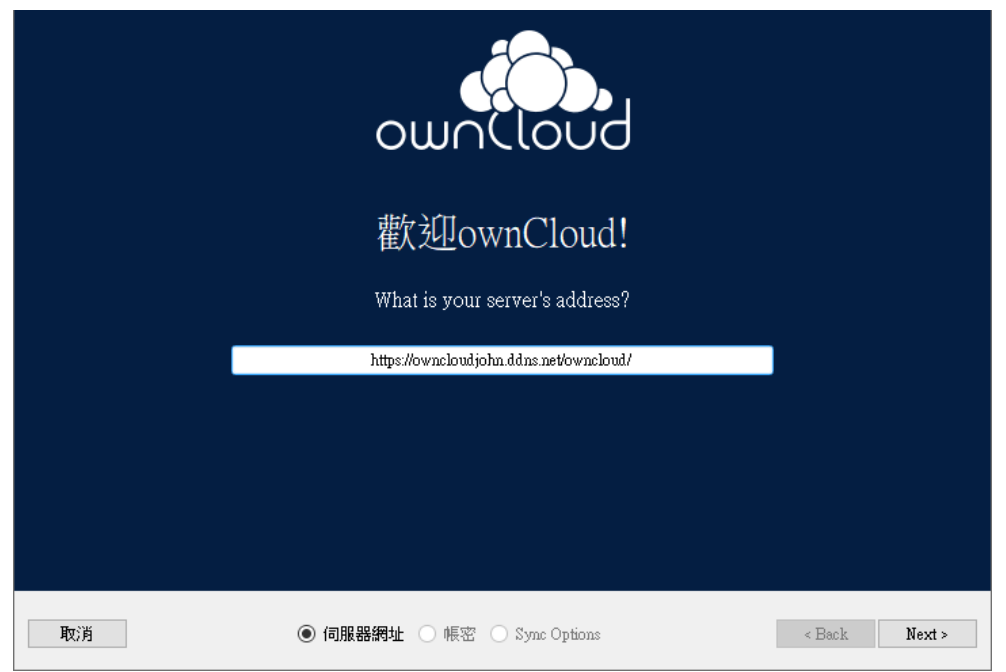

## 4. 輸入帳號密碼 / Input your account and password

4.1 請輸入帳密並點選 Next。Please input your account and password, then click 'Next'.

| Please enter your credentials to log in to your account. |       |  |  |  |  |  |  |  |  |
|----------------------------------------------------------|-------|--|--|--|--|--|--|--|--|
| 使用者名稱                                                    | 使用者名稱 |  |  |  |  |  |  |  |  |
| 密碼                                                       | 密碼    |  |  |  |  |  |  |  |  |
|                                                          |       |  |  |  |  |  |  |  |  |

4.2 如果成功了,會看見以下畫面 If you succeed, you will see the following screen.

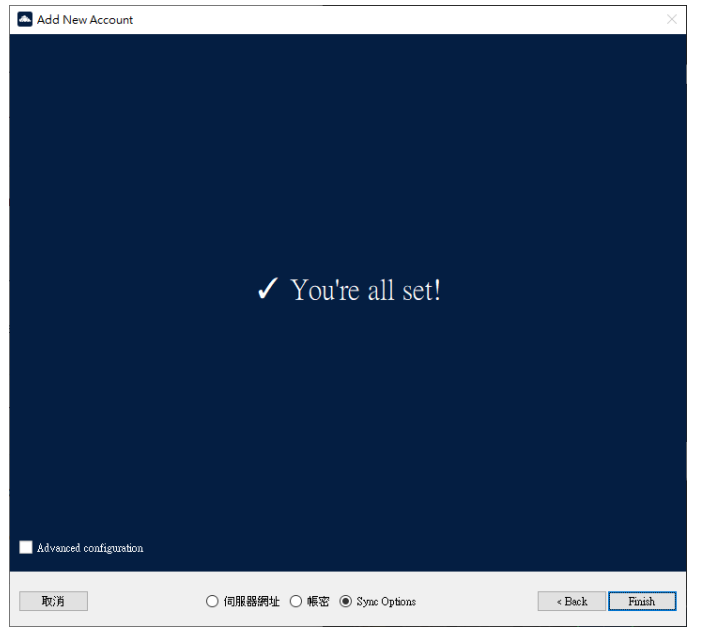

### 5. 建 owncloud 資料夾 / Create an owncloud folder

本例在 C 槽建立名為 owncloud 的資料夾 (c:\owncloud)

In this example, we create a folder named 'owncloud' in c drive (c:\owncloud)  $\cdot$ 

| <b>1</b> | >     | 本機  | > | 本機磁碟 (C:) |
|----------|-------|-----|---|-----------|
| 新埔       | 1(W)  |     |   | > 資料夾(F)  |
| 内容       | €(R)  |     |   |           |
| ow       | /nclo | oud |   |           |

## 6. 設定工作目錄 / Set your working directory

6.1 勾選 Advanced configuration,接著你會看到設定的窗口

6.1 Please check the 'Advanced configuration' option, and you will then see the settings screen.

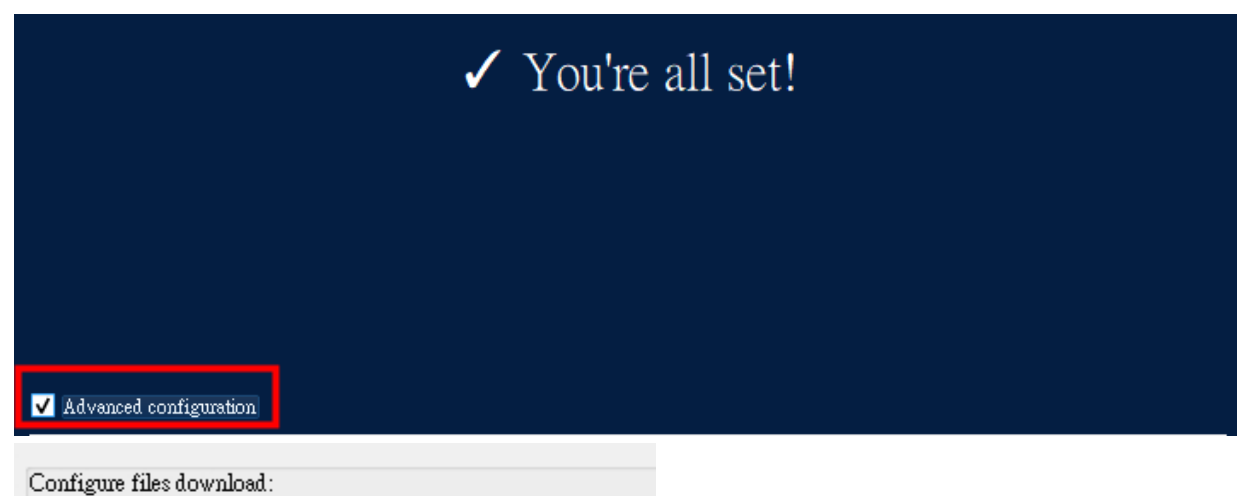

- 使用&虛擬文件,而不是立即下載內容 (recommended)
- Download everything
- Configure synchronization manually
- 6.2 請務必點選 Download everything (Please choose Download everything.)

6.3 工作目錄可自訂,例如設定 c:\owncloud 為工作目錄。最後,點選'Finish'。(Your working directory is customizable. For example, you can set it to c:\owncloud. Finally, click on 'Finish'.)

| Choose local download directory:<br>C:\owncloud |                             |        |        |
|-------------------------------------------------|-----------------------------|--------|--------|
| 取消                                              | ○ 伺服器網址 ○ 帳密 ● Symc Options | < Back | Finish |

### 7. 確認工作列圖示出現 / Check if the icon appears in the taskbar.

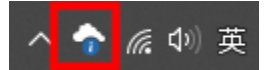

PS. 如果沒有直接出現在工作列,可以點 icon 左方向上的箭頭展開確認 (PS. If it does not appear directly on the taskbar, you can click the arrow pointing to the left of the icon to expand and check.)

#### 8. 測試 / test

在 c:\owncloud 新增檔案或資料夾,如同一般使用方式 (You can create a file or folder in c:\owncloud, just like normal usage.)

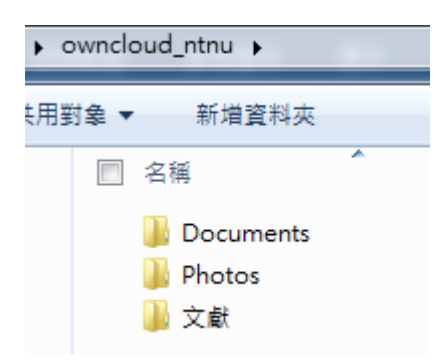

### 恭喜,所有設定已完成,你的研究將會有個更穩定的基礎

Congratulations, all settings are now complete, and your research will have a more stable foundation.

### 祝使用愉快!! Enjoy!

John J. H. Lin